## Società Sportiva Dilettantistica

## **OLYMPIC MORBEGNO S.S.D ARL**

Sede Sociale: via Merizzi, 178 - 23017 Morbegno (SO) P.IVA 00995860145 / C. Fiscale 00995860145 C. Sociale 21.600 i.v. Recapiti telefonici 0342-601013 / 0342-659017 / 329-7337422 Fax 0342-600084 – C. Sociale 21.600 i.v. Sito web: www.olympicmorbegno.it

E-mail: ssdolympicmorbegno@legalmail.it

Matricola FIGC 947762 Matricola FIPAV 040190066

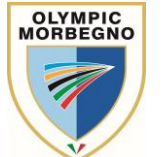

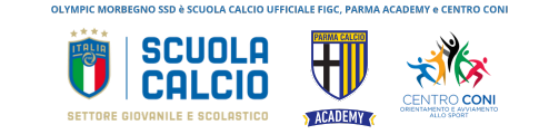

## Istruzione Iscrizioni attività stagione 2024-2025

Per iscrivere tuo figlio o figlia sarà sufficiente entrare nel nuovo sistema di iscrizione Olympic Morbegno. Si tratta di un sistema che permette di velocizzare le procedure evitando di stampare moduli e recarsi in segreteria per effettuare l'iscrizione. Il primo accesso risulterà un po' più lungo, in futuro con pochi click potrai effettuare l'intera procedura di iscrizione a qualsiasi attività proposta dalla nostra società.

Leggi queste brevi istruzioni e tutto sarà semplice.

Cliccando il link sottostante ti troverai nella pagina di Login. Se è il tuo primo ingresso clicca su REGISTRATI e compila i campi richiesti con i tuoi dati (quelli del genitore).

Una volta completata la procedura esci dal sistema e rientra con la tua login e password, arriverai al tuo pannello di controllo.

Nel menù a Sinistra selezione la voce CORSI ABBONAMENTI e clicca su ISCRIVITI. Scegli lo sport di interesse e l'attività alla quale vuoi iscrivere tuo figlio/ tua figlia. Fai attenzione alle fasce di età riportate sull'immagine. Selezionato il corso scendi e seleziona NUOVO COMPONENTE per creare il profilo di tuo figlio. Compila i dati richiesti (quelli del figlio o della figlia).

Una volta terminato scendi sotto e seleziona se l'iscrizione è per il primo figlio o per i figli successivi. Se nel corso che hai scelto è previsto puoi anche richiedere il servizio di trasporto per il campo Cliccando sull'apposita casella.

Una volta terminato, nel riquadro rosso in alto a destra il sistema indicherà il costo dei servizi richiesti, clicca su Procedi con l'iscrizione.

Scegli il metodo di pagamento e concludi.

Puoi pagare con:

- Carta di credito, seleziona ed inserisci (nella massima sicurezza) i dati della carta
- Bonifico bancario (riceverai una mail con il codice Iban) Ricordati di indicare SEMPRE nella causale: ISCRIZIONE CORSO XXXXXX NOME E COGNOME FIGLIO.
- Il tuo conto crediti (una specie di portafoglio virtuale che potrai pre-caricare con la carta di credito ed avere a disposizione quando dovessero servirti)

Se hai un voucher relativo all'anno scorso fai l'iscrizione, ma non effettuare il pagamento immediatamente, lascia il pagamento in sospeso. Attendi 48 ore, rientra nel sistema troverai il costo del corso ridotto della quota del tuo voucher e potrai procedere a pagare nella modalità che preferisci.

Appena effettuata l'iscrizione riceverai una mail con la conferma, nelle prossime settimane, quando si definiranno i programmi della stagione riceverai una nuova e-mail con tutte le informazioni ed i numeri di telefono che ti saranno utili.

Ricordati che prima di iniziare le attività sarà necessario inserire nel sistema il certificato medico, se già lo hai, carica lo pure nel sistema nel profilo di tuo figlio e indica la data di scadenza. Se invece non lo hai richiedilo al medico e non dimenticare di caricarlo.

Se nella procedura incorri in qualche difficoltà non preoccuparti. Manda un messaggio whatsapp al numero della segreteria 3464749605 oppure una mail a iscrizioni@olympicmorbegno.it, ti contatteremo appena possibile.

Piattaforma di iscrizione: https://olympicmorbegno.wansport.com/.